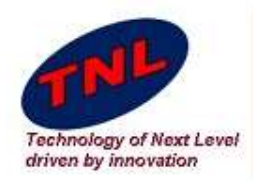

### Welcome to TNL Era

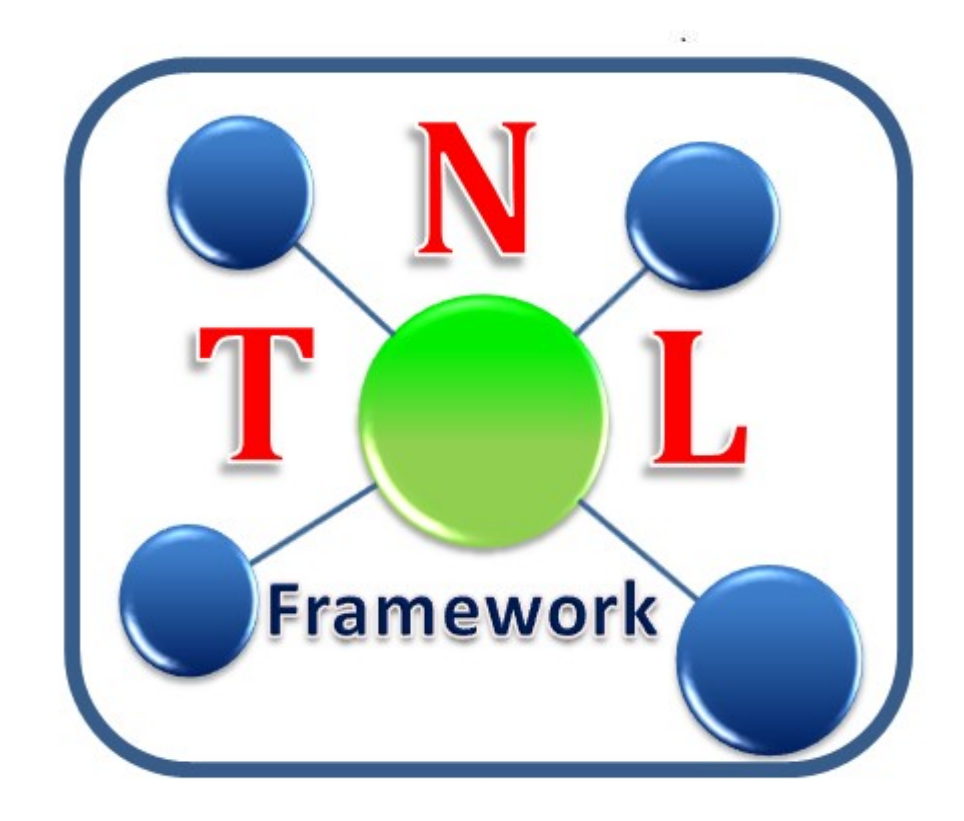

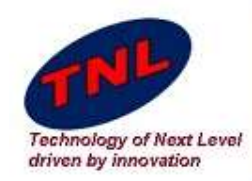

## **TNL Framework**

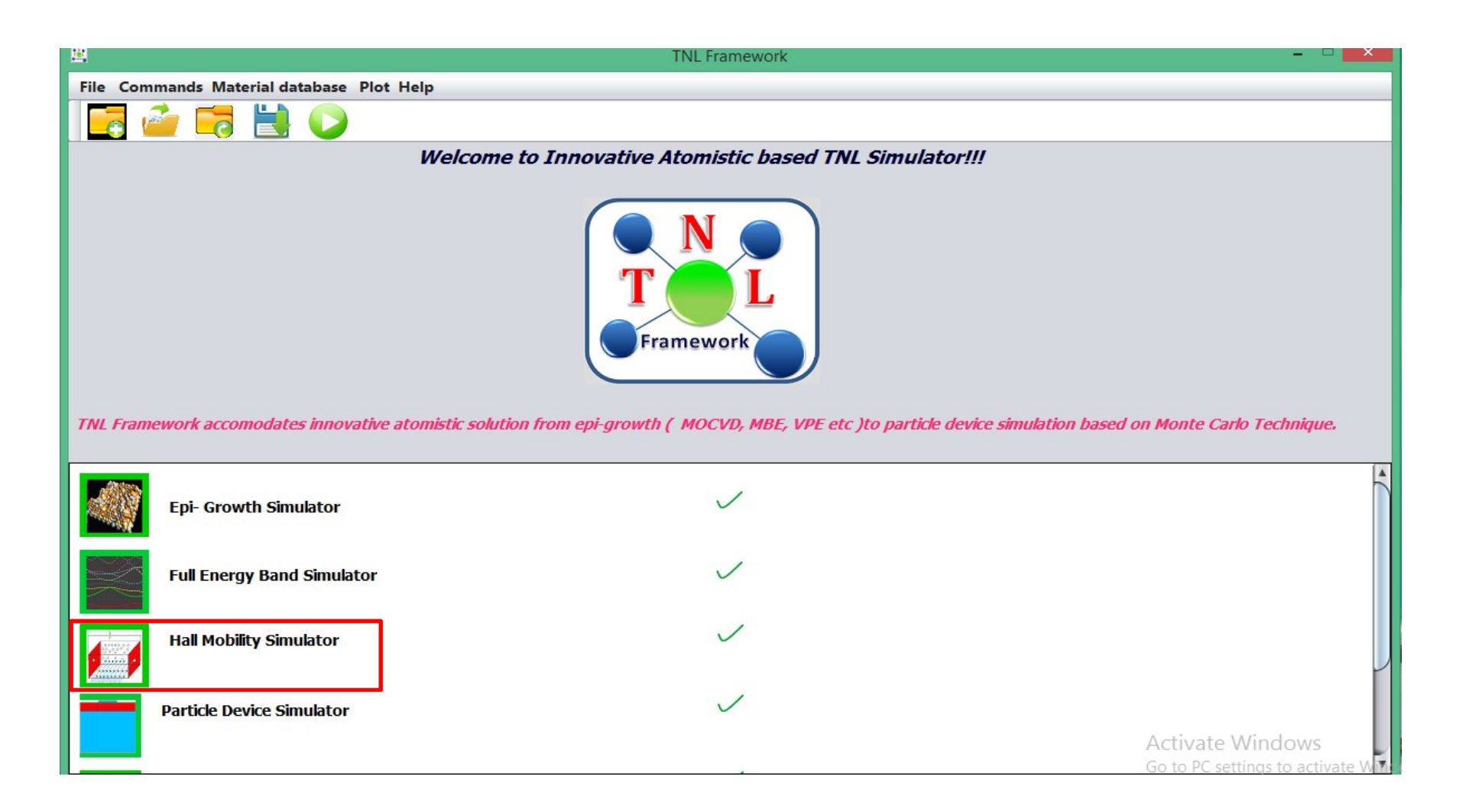

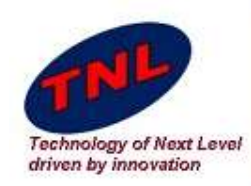

- Hall mobility Simulator consist two tabs.
- First is for Material Parameters.
- Second is for Scattering Mechanism.
- Second Tab also consist run output window.
   Here user can see his output.

| HALL MOBILITY SIMULATOR                                         |                                              |  |
|-----------------------------------------------------------------|----------------------------------------------|--|
| Material Parameter Scattering Mechanism                         |                                              |  |
| Choose Material                                                 | Magnetic Field                               |  |
| Electric Field-X                                                | Density                                      |  |
| Electric Field-Y Var Van 0.0                                    | Sound Velocity                               |  |
| Electric Field-Z                                                | 🗌 Non Parabolicity                           |  |
| G-valley effective mass                                         |                                              |  |
| L-valley effective mass                                         |                                              |  |
| X-valley effective mass                                         |                                              |  |
| Relative permittivity (static)                                  |                                              |  |
| Relative permittivity High Freq                                 |                                              |  |
|                                                                 |                                              |  |
| Polor Acoustic InterValley Deformation InterValley Scattering P | Parameters VallySaperation Equivalent Valley |  |
| G-Polar optical phonon energy (eV)                              |                                              |  |
| X-Polar optical phonon energy (eV)                              |                                              |  |
| L-Polar optical phonon energy (eV)                              |                                              |  |
|                                                                 |                                              |  |
|                                                                 |                                              |  |
|                                                                 |                                              |  |
|                                                                 |                                              |  |
|                                                                 | Reset                                        |  |

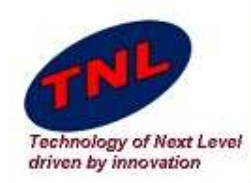

 Hall mobility contains almost all scattering mechanism like Lattice Scattering, Acoustic Scattering, Defect Scattering, Carrier-Carrier Scattering and some other Scattering like Impact Ionisation, Roughness Scattering.

| ū                                                                                                    |                                                                                | HALL MOBILITY SI                                  | MULATOR                    | -                                                                 | D X |
|----------------------------------------------------------------------------------------------------|--------------------------------------------------------------------------------|---------------------------------------------------|----------------------------|-------------------------------------------------------------------|-----|
| Material Parameter Scattering                                                                                                    | Mechanism                                                                      |                                                   |                            |                                                                   |     |
| Lattice Scattering<br>InterVally_Gamma-L<br>InterVally_Gamma-X<br>InterVally_L-Gamma<br>InterVally_X-Gamma<br>InterVally_X_L<br>InterVally_L-L<br>InterVally_L-X<br>InterVally_L-X<br>Run Output | Acoustic Scattering Polar Non Polar Deformation Piezoelectric Acoustic Optical | Defect Scattering<br>Impurity Dislocation Dynamic | Carrier-Carrier Scattering | Other Scattering Impact Ionsation Scattering Roughness Scattering |     |
|                                                                                                    |                                                                                |                                                   |                            |                                                                   |     |
|                                                                                                    |                                                                                | Run                                               |                            |                                                                   |     |

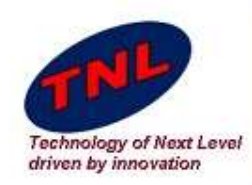

- For this tutorial choose material "GaAs".
- Simulator automatically fill all fields with default data.
- Here we are varying Electric Filed in Y direction. And take Temperature 300°K.

| Ĩ                                                            | HALL MOB          | ILITY SIMULATOR               |        |
|--------------------------------------------------------------|-------------------|-------------------------------|--------|
| Material Parameter Scattering Mechanism                      |                   |                               |        |
| GaAs Temp                                                    | 300               | Magnetic Field                |        |
| Electric Field-X                                             | 0.0               | Density                       | 5370.0 |
| Electric Field-Y Var Var 0.0 1.0                             | 7                 | Sound Velocity                | 5.22E3 |
| Electric Field-Z                                             | 0                 | 🗹 Non Parabolicity            |        |
| G-valley effective mass                                      | 0.063             | G-valley nonparabolicity      | 0.62   |
| L-valley effective mass                                      | 0.170             | L-valley nonparabolicity      | 0.50   |
| Relative permittivity (static)                               | 0.58              | X-valley nonparabolicity      | 0.30   |
| Relative nermittivity High Freg                              | 10.02             |                               |        |
|                                                              | 10.92             |                               |        |
| Polor Acoustic InterValley Deformation InterValley Scatterin | ng Parameters Val | ySaperation Equivalent Valley |        |
| G-Polar optical phonon energy (eV)                           | 0.03536           |                               |        |
| X-Polar optical phonon energy (eV)                           | 0.03536           |                               |        |
| L-Polar optical phonon energy (eV)                           | 0.03536           |                               |        |
|                                                              |                   |                               |        |
|                                                              |                   |                               |        |
|                                                              |                   |                               |        |
|                                                              | Reset             |                               |        |
|                                                              |                   |                               |        |

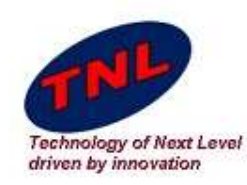

- Select all Scattering.
- Intervally Gama-L
- Intervally Gama-X
- Intervally L-Gama
- Intervally X-Gama
- Intervally X-L
- Intervally L-L
- Intervally L-X
- Intervally X-X
- Also select Polor and Acoustic Scattering .
- Click on "Run" Button.
- Run Output window will show the results.

|         | 🖬 HALL MOBILITY SIMULATOR – 🗆 🗙                                                                                                    |  |  |  |  |
|---------|----------------------------------------------------------------------------------------------------|--|--|--|--|
| Lattice | Material Parameter Scattering Mechanism                                                                                                    |  |  |  |  |
|         | Lattice Scattering       Acoustic Scattering       Defect Scattering       Carrier-Carrier Scattering       Other Scattering         ✓       InterVally_Gamma-L       ✓       Polar       Impurity       Coulomb Scattering       Impact Ionsation Scattering         ✓       InterVally_Gamma-X       Non Polar       Dislocation       Roughness Scattering         ✓       InterVally_L-Gamma       Deformation       Dynamic         ✓       InterVally_X-Gamma       Piezoelectric         ✓       InterVally_X_L       ✓       Acoustic         ✓       InterVally_L-L       Optical         ✓       InterVally_L-X       ✓       Non Polar         ✓       InterVally_X_Gamma       Deformation       Dynamic         ✓       InterVally_X_L       ✓       Acoustic         ✓       InterVally_L-L       Optical         ✓       InterVally_L-X       ✓         ✓       InterVally_X-X       Run Output |  |  |  |  |
| r and   |                                                                                                    |  |  |  |  |
| on.     | * * * * * * * * * * * * * * * * * * *                                                                                                    |  |  |  |  |
| w will  | * TNL FXMILEWORK LIC INFO NO OF USERS * *EPIGROW * *FULL BAND * HALL MOBILITY * *MC PARTICLE DEVICE * *STRVIEWER * *TNLPLOT *                                                                                                    |  |  |  |  |
|         | Run                                                                                                    |  |  |  |  |

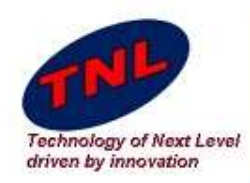

## Results

- Output data will be saved in the directory given by users at the time of initializing simulator.
- User may directly plot any of the data as given below.

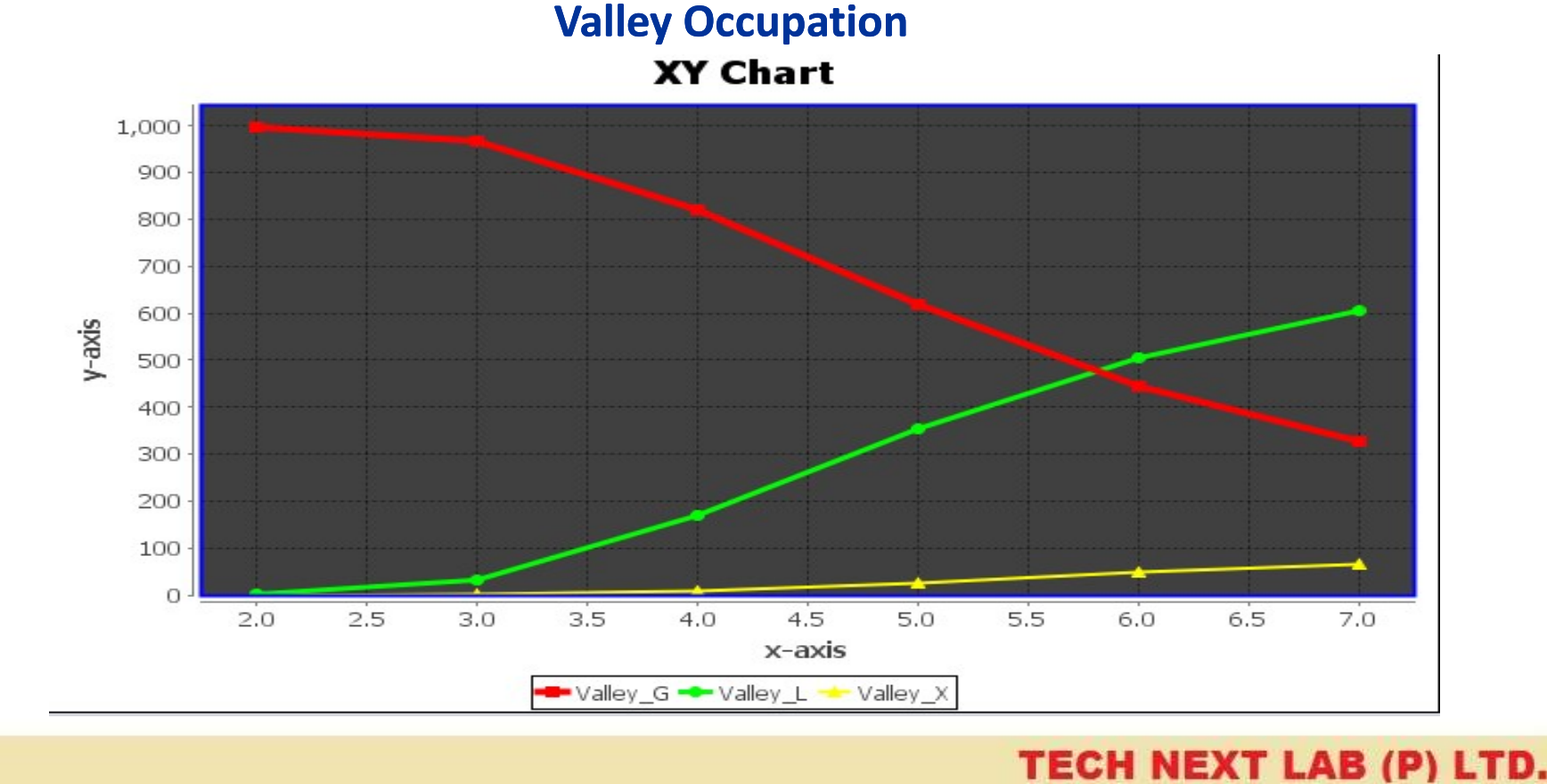

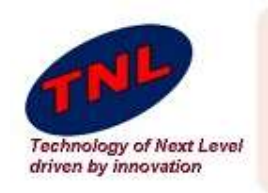

## Scatterings valley

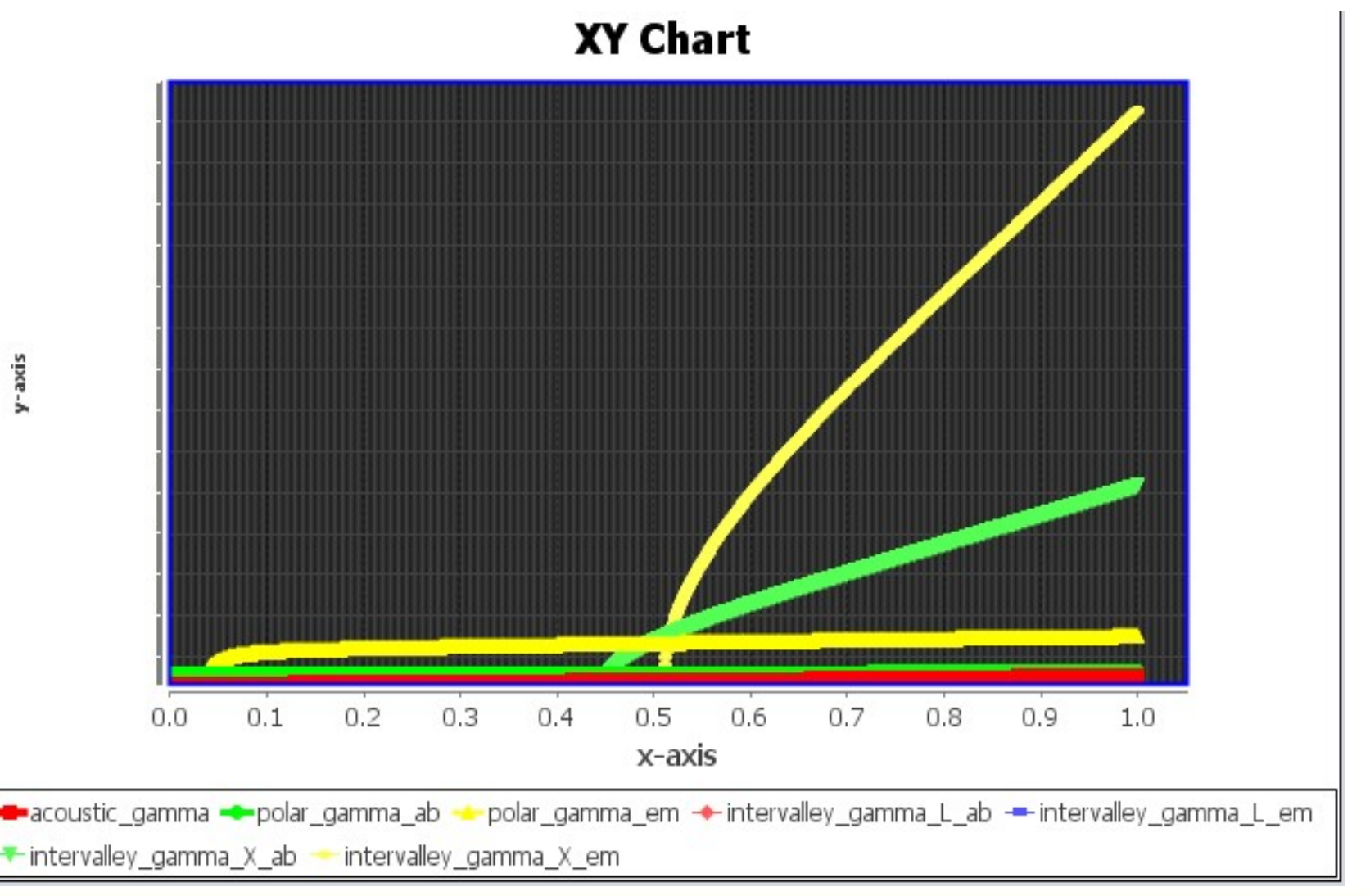

y-axis

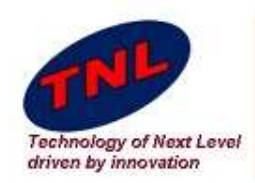

### **Scatterings L valley**

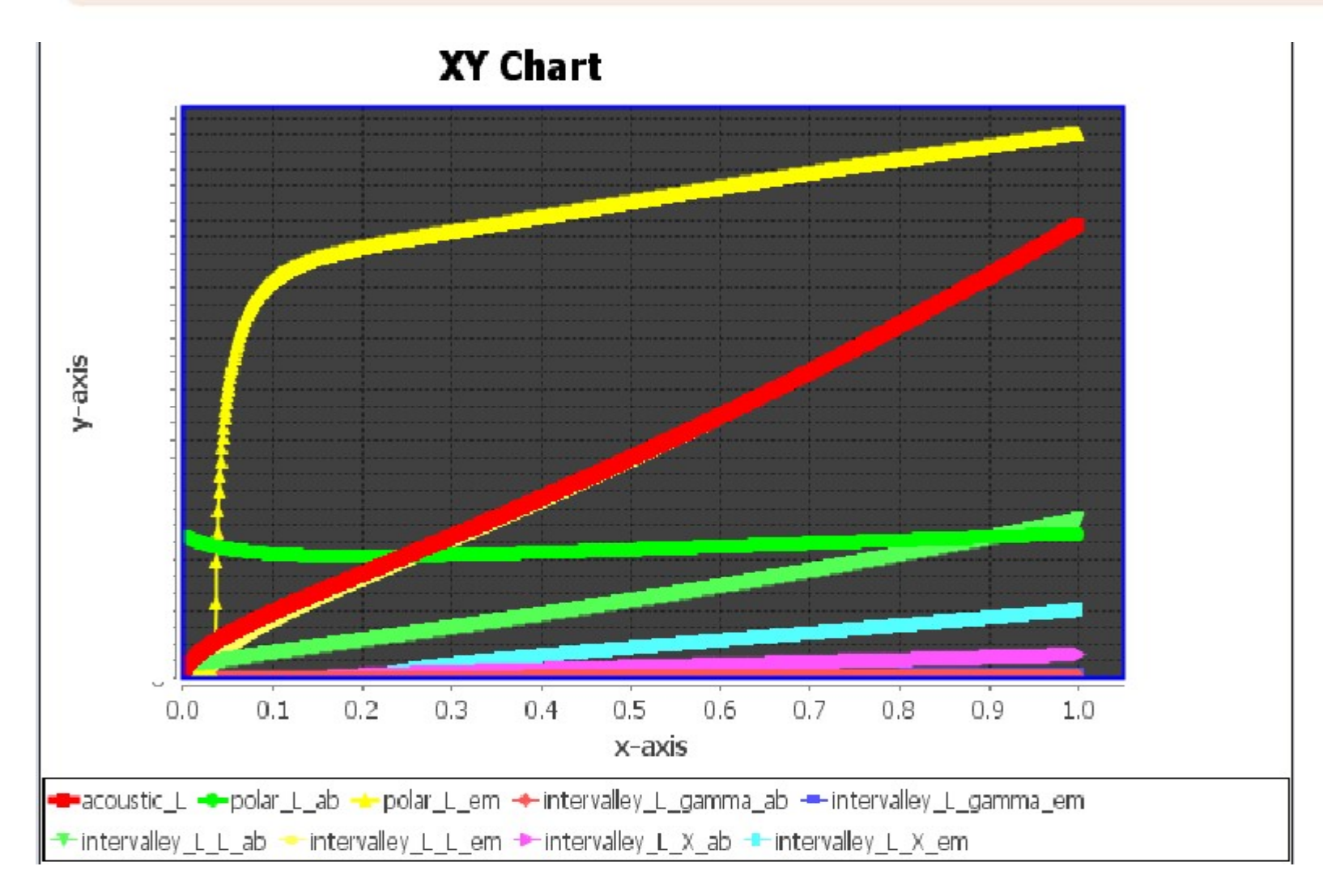

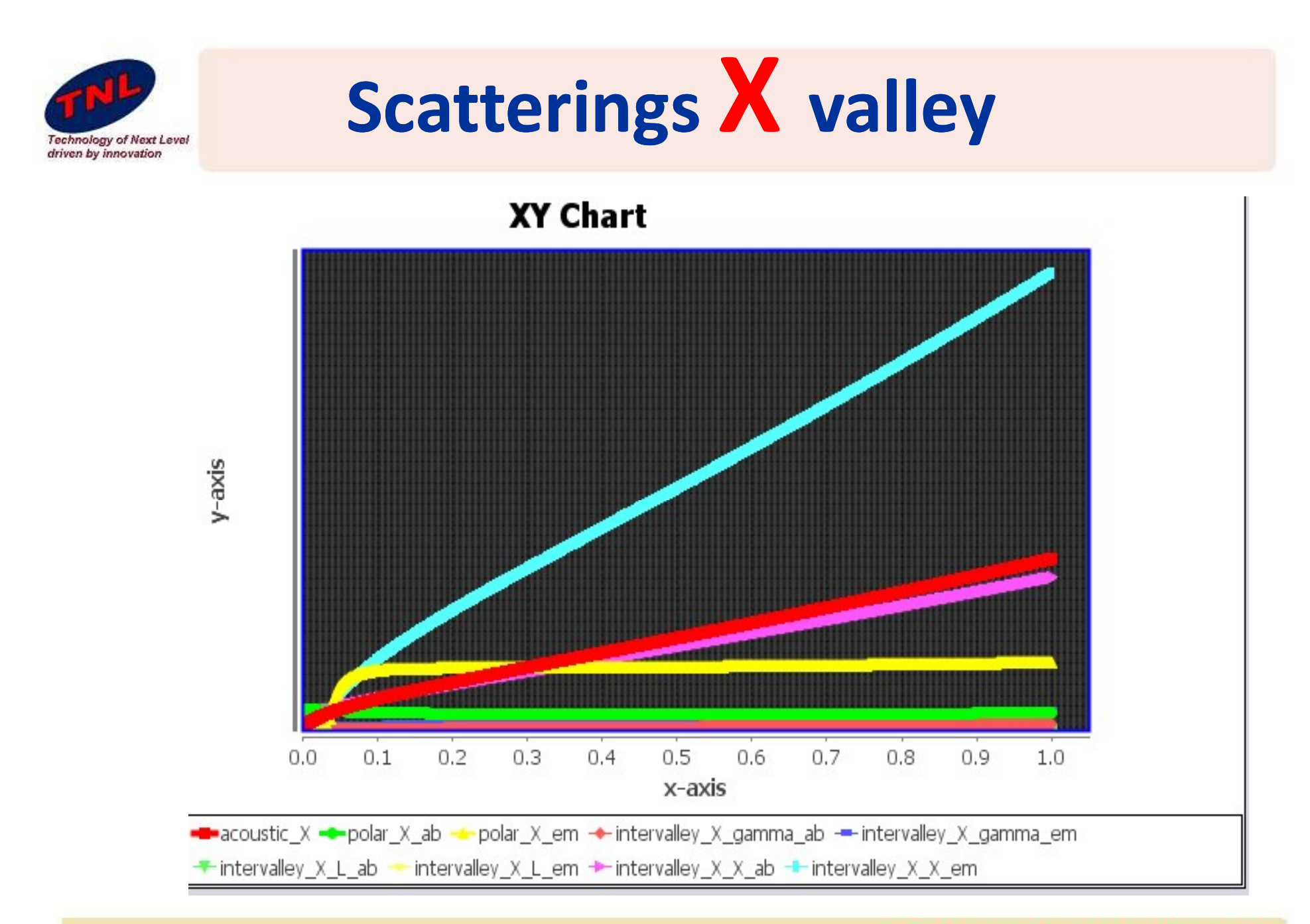

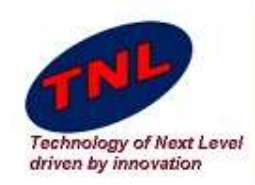

# **Renormalized Scatterings**

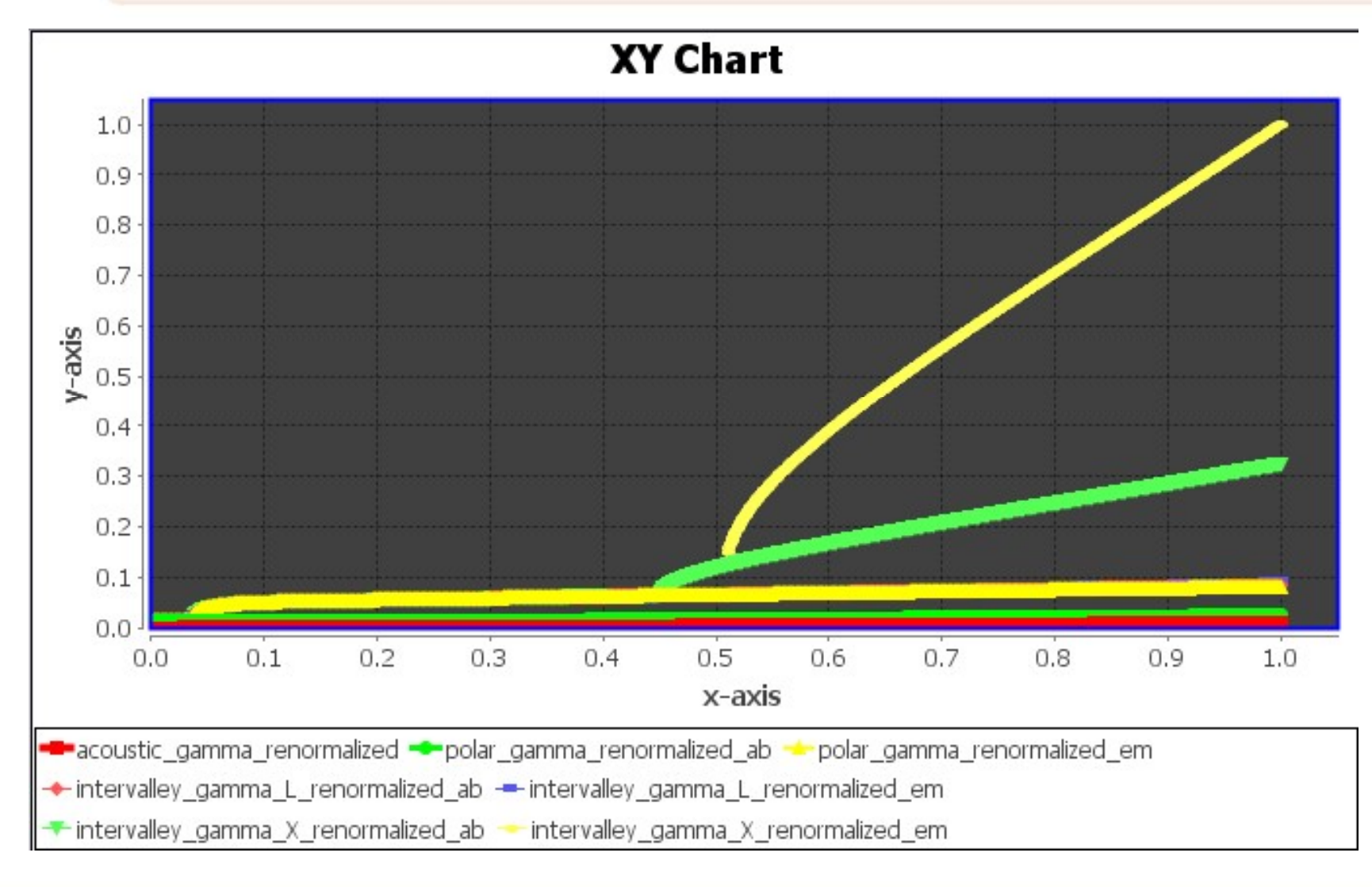

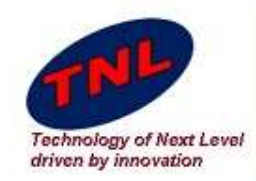

# **Carrier Velocity Vs. different V**

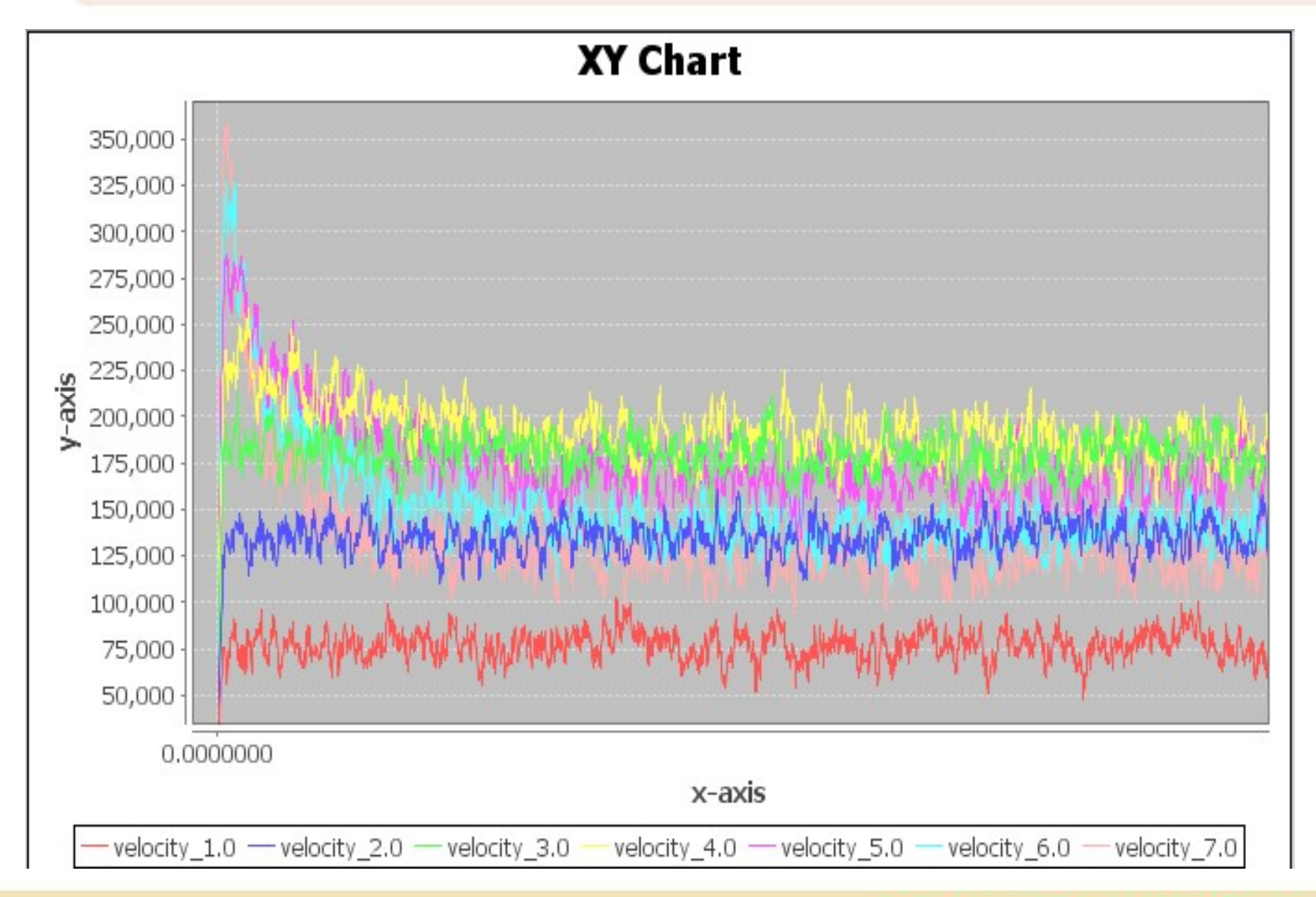

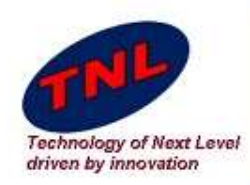

# Mobility

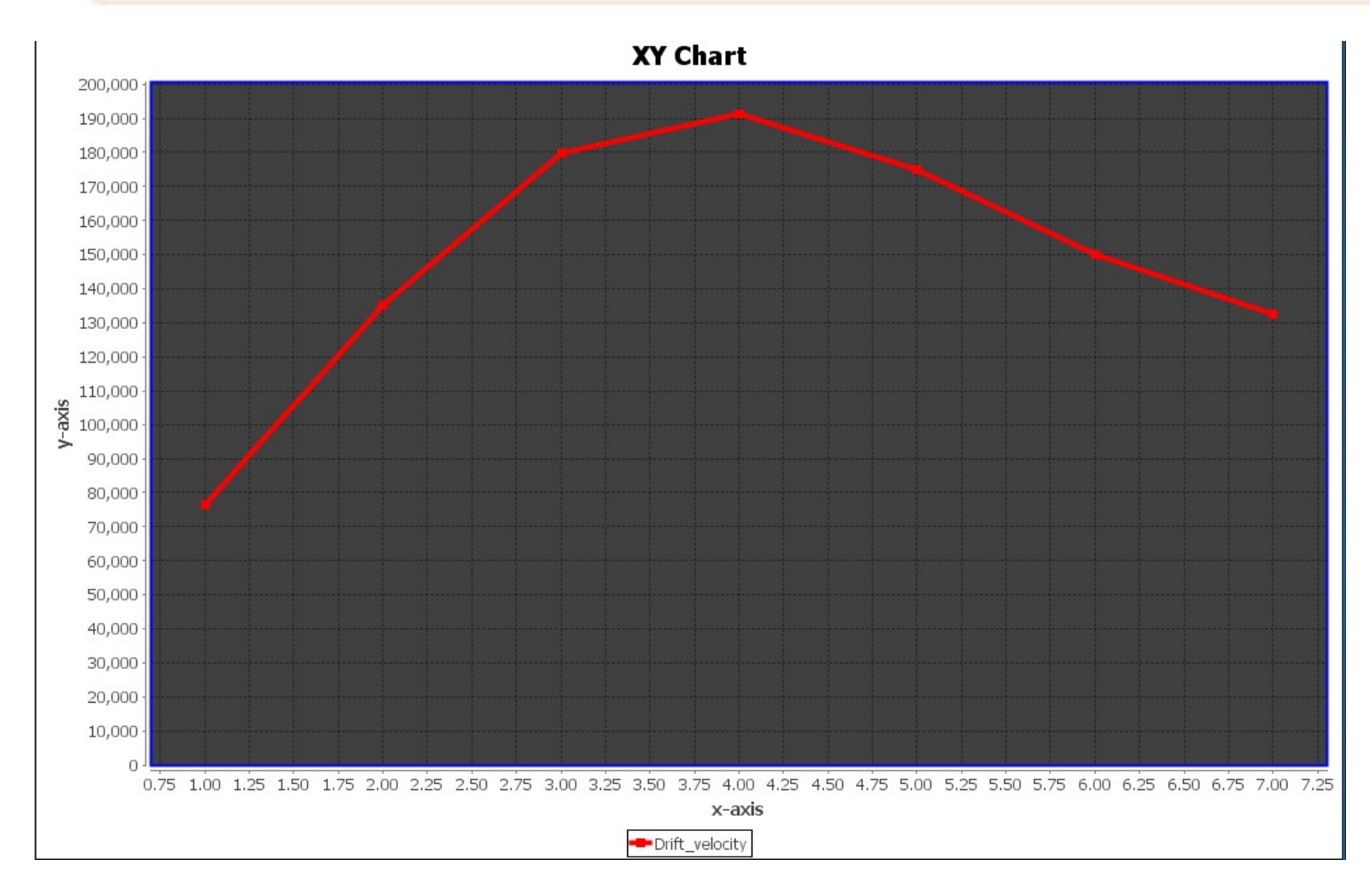

### Thank You Contact us

![](_page_13_Figure_1.jpeg)

![](_page_13_Picture_2.jpeg)

![](_page_13_Picture_3.jpeg)

info@technextlab.com

![](_page_13_Picture_5.jpeg)

Lucknow 226 003, INDIA

![](_page_13_Picture_7.jpeg)

www.technextlab.com